## Инструкция по оплате по карте через «Сбербанк Онлайн»

Шаг 1. В меню личного кабинета «Сбербанк Онлайн» выберите пункт меню «Переводы и платежи», далее пункт «Интернет и ТВ», и выберите вид услуги «Интернет».

| Главная                                    | Перевиды клиатски                       | Вклады и счета                                                              | Карты | Кредиты                                            | Прочее -                                                                           | *                  |  |
|--------------------------------------------|-----------------------------------------|-----------------------------------------------------------------------------|-------|----------------------------------------------------|------------------------------------------------------------------------------------|--------------------|--|
| Перево,                                    | ды                                      |                                                                             |       |                                                    | Личное меню                                                                        |                    |  |
|                                            | еревод между своими<br>іетами и картами | Перевод клиенту Сбербанка                                                   |       |                                                    | История операций<br>Обербанк Онлайн<br>Мом интернет-заказы<br>Орагибо ит Обербанка |                    |  |
| Обмен валюты<br>Покупка и продажа металлов |                                         | Перевод частному лицу в другой банк по реквизитам                           |       |                                                    | • Мои финансы                                                                      |                    |  |
|                                            | еревод на карту<br>другом банке         | Перевол                                                                     |       | <ul> <li>Избранное</li> <li>Мом шаблоны</li> </ul> |                                                                                    |                    |  |
|                                            |                                         | Погашение кредитов в другом<br>банке<br>Перевод на счет<br>в Яндекс Деньгах |       |                                                    | • Мои автоплатежи                                                                  |                    |  |
|                                            |                                         |                                                                             |       |                                                    | Мобильный бана и Моби<br>приложении пережали<br>страницу Вашего профи              | ольный<br>ма<br>ля |  |
| Оплата                                     | покупок и услуг вли                     | Помощь                                                                      |       |                                                    |                                                                                    |                    |  |
| Q. Beegate                                 | назвёння, категорно услуги, ИНН или     | Часто задаванные<br>вопросы                                                 |       |                                                    |                                                                                    |                    |  |
| C M                                        | обильная связь                          | Интернет                                                                    | ти ТВ |                                                    | Курсы валют<br>По вкладам/счетам<br>Постка                                         | Проданан           |  |

Шаг 2. Выберите оператора Интерком.

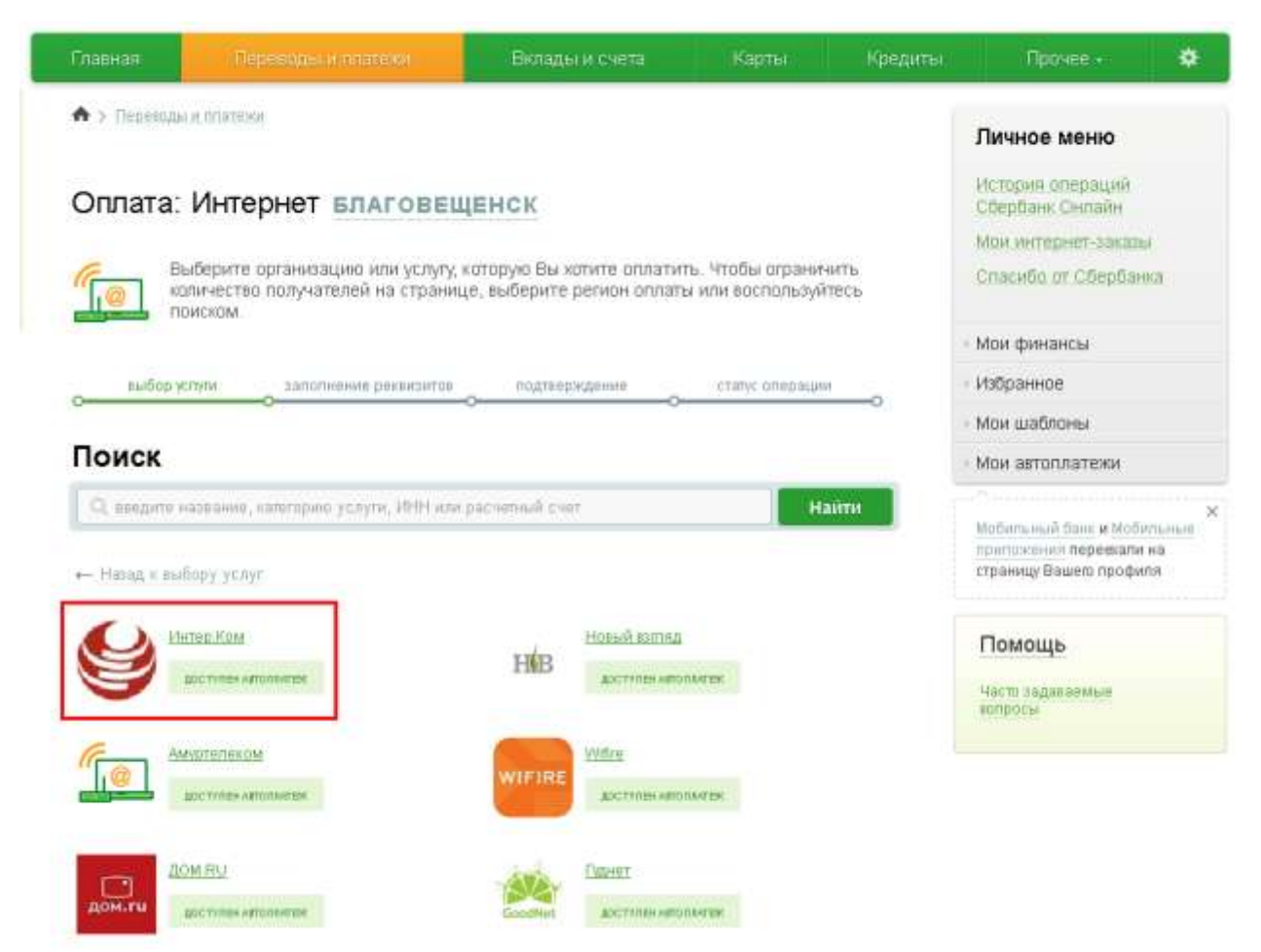

Шаг 3. Введите Ваш номер лицевого счета (ЦИФРЫ вашего логина). Затем нажмите «Продолжить».

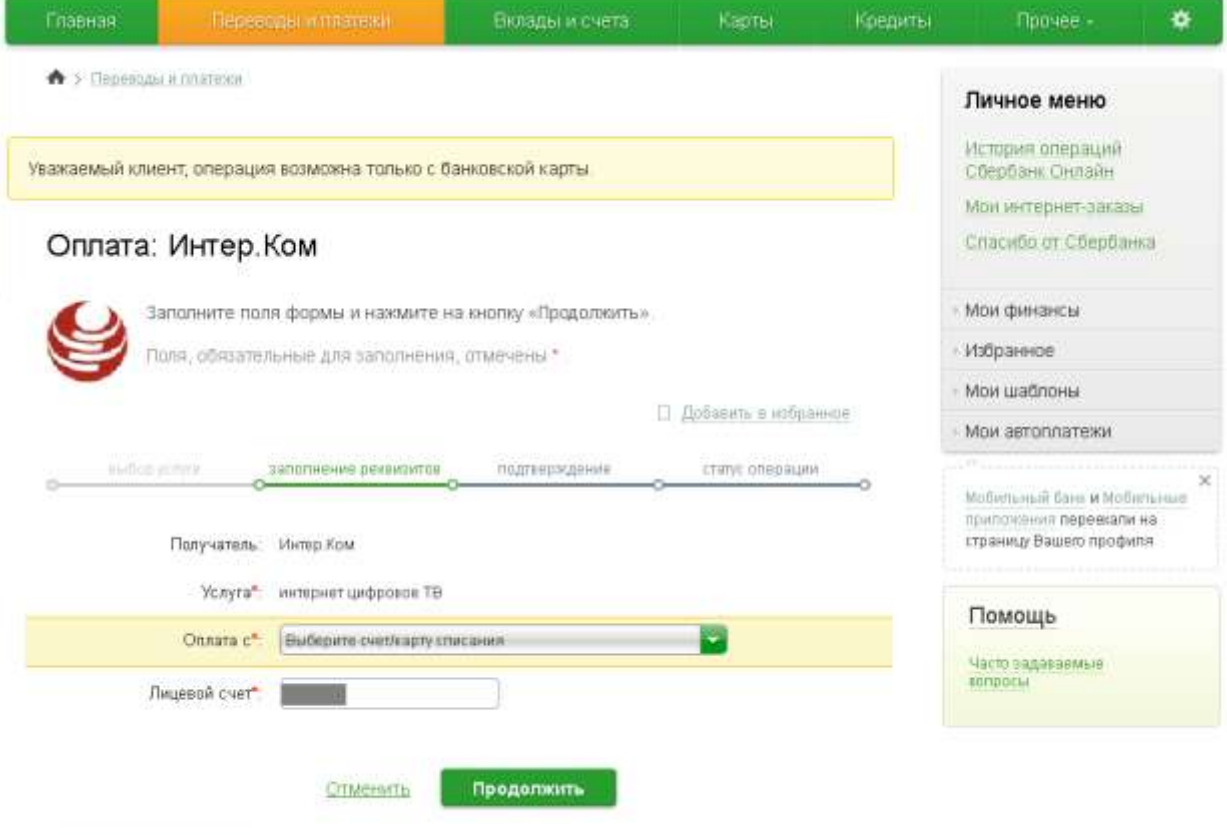

Шаг 4. Проверьте введенные данные, укажите необходимую сумму платежа.

| Главная                | Перев                               |                         | Вклады и счета    | Карты           | Кредиты | Прочее - 😻                  |  |  |  |
|------------------------|-------------------------------------|-------------------------|-------------------|-----------------|---------|-----------------------------|--|--|--|
| A > Переводы и платежи |                                     |                         |                   |                 |         |                             |  |  |  |
|                        | Личное меню                         |                         |                   |                 |         |                             |  |  |  |
| ИНТЕ                   | История операций<br>Сбербанк Онлайн |                         |                   |                 |         |                             |  |  |  |
|                        | Мои интернет-заказы                 |                         |                   |                 |         |                             |  |  |  |
|                        | Спасибо от Сбербанка                |                         |                   |                 |         |                             |  |  |  |
| -                      |                                     |                         |                   |                 |         | • Мои финансы               |  |  |  |
| e suidapa              | inter o                             | заполнение реквизитов   | подляержденне     | статус операции |         | • Избранное                 |  |  |  |
| Tionwaters             |                                     |                         |                   |                 |         | • Мои шаблоны               |  |  |  |
| Ha                     | ananononanae."                      |                         | • Мои автоплатежи |                 |         |                             |  |  |  |
|                        |                                     |                         | ×                 |                 |         |                             |  |  |  |
|                        | Услуга.                             | приложения переехали на |                   |                 |         |                             |  |  |  |
| Pe                     | тион аплаты:"                       | страницу Вашего профиля |                   |                 |         |                             |  |  |  |
|                        | ИНН                                 | 2801091860              |                   |                 |         | Deutanus                    |  |  |  |
|                        | Счет                                | Тюмощь                  |                   |                 |         |                             |  |  |  |
| Банк получа            | Банк получателя                     |                         |                   |                 |         | Часто задаваемые<br>вопросы |  |  |  |
| Ha                     | аименорание                         |                         |                   |                 |         |                             |  |  |  |
|                        | БИК                                 | 040813727               |                   |                 |         |                             |  |  |  |
|                        | Корсчет.                            | 381018104000000072      | 27                |                 |         |                             |  |  |  |
| Списа                  | ать со счета."                      |                         |                   |                 |         |                             |  |  |  |
| Детали плат            | eosta                               |                         | 14.               |                 |         |                             |  |  |  |
| л                      | ицевой смет."                       |                         |                   |                 |         |                             |  |  |  |
| Сум                    | ма платежа."                        |                         | pyő.              |                 |         |                             |  |  |  |
|                        |                                     |                         |                   |                 |         |                             |  |  |  |
|                        |                                     | Отменить                | Продолжить        |                 |         |                             |  |  |  |

Шаг 5. Далее подтвердите информацию и выполните оплату.